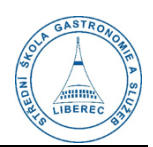

# Připojení na školní Wi-Fi Sítě SSGS, SSGS-zaci a další

### Ve škole je možné se setkat s následujícími Wi-Fi:

- SSGS
  - Wi-Fi pouze pro zaměstnance školy.
  - o Dostupná na budovách A, B, C, D, E, F.
  - Přísný zákaz připojování žáků!
  - Přihlašování uživatelským jménem a heslem jako do PC.
- SSGS-zaci
  - Wi-Fi pouze pro žáky školy.
  - Dostupná na budovách B, C, D, E, F.
  - Přihlašování uživatelským jménem a heslem jako do PC.
- SSGS-zarizeni
  - Wi-Fi pouze pro školní notebooky, tablety nebo hosty školy.
  - Dostupná na budovách A, B, C, D, E, F.
  - Pro připojení je nutná registrace u správce počítačové sítě.
- SSGS-telocvicna
  - Dočasná Wi-Fi pouze pro zaměstnance školy.
  - Dostupná na budově T (tělocvična).
  - Přísný zákaz připojování žáků!
  - Heslo je uloženo na disku **Společné** ve složce **IT informace**.
- SSGS-centrum
  - o Dočasná Wi-Fi pouze pro zaměstnance školy.
  - Dostupná na budově CENTRUM.
  - Přísný zákaz připojování žáků!
  - Heslo je uloženo na disku **Společné** ve složce **IT informace**.

## Pravidla po používání školní Wi-Fi:

- Je přísně zakázáno svými přihlašovacími údaji přihlásit k Wi-Fi jiné než své osobní nebo školní zařízení.
- Je zakázáno sdělovat své přihlašovací údaje na Wi-Fi jiné osobě.
- Hosté školy mohou být připojeni k Wi-Fi pouze po schválení a registraci u správce IT.
- Ve školní počítačové síti je omezen přístup na nevhodné webové servery jak pro zaměstnance, tak pro žáky.
- Je zakázáno vytvářet hotspoty.

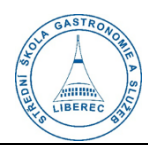

#### Návod pro připojení na Wi-Fi (mobilní telefon) – pouze sítě SSGS a SSGS-zaci

Následující návod zobrazuje připojení pomocí mobilního telefonu s operačním systémem Android. Způsob připojení a vyžadovaná pole se můžou v jednotlivých telefonech lišit, ale dle tohoto návody by mělo být možné připojit jakékoli zařízení.

- V mobilním telefonu otevřeme nastavení pro připojení k Wi-Fi a najdeme síť (dle seznamu na předchozí straně) a klikneme na ní pro připojení.
- 2) V jednodušším případě se připojíme pomocí jednoduchého formuláře dle prvního obrázku.
- 3) Do pole **identita** nebo **přihlašovací jméno** vyplníme naší **celou školní e-mailovou adresu**.
- 4) Do hesla vyplníme heslo, které používáme pro přihlášení do školních PC nebo e-mailu apod.
- 5) Klikneme na **Připojit**.
- 6) Je možné, že se zobrazí hláška, jestli dané síti nebo danému certifikátu důvěřujeme. Vždy je nutné kliknout na tlačítko, že síti nebo certifikátu důvěřujeme.
- Toto připojení funguje stejně i v počítači s operačním systémem Windows.
- Některé telefony vyžadují podrobnější nastavení a mohou vyžadovat některé z nastavení dle druhého obrázku.
- 9) Nejčastěji je nutné nastavit Certifikát na Neověřovat a Anonymní identita zůstává prázdná.
- 10) Případná další nastavení je nutné nastavit dle druhého obrázku.

# V případě problémů s připojením kontaktujte správce počítačové sítě!

| Wi-Fi                   |   |
|-------------------------|---|
| opocensky@sos-gs.cz     |   |
|                         | 0 |
| Rozšířené možnosti      |   |
| Připojit                |   |
| Další nastav <u>ení</u> | > |

|                         | Wi-Fi                      |  |
|-------------------------|----------------------------|--|
| Metoda EAP              | PEAP 🗘                     |  |
| Ověření<br>Phase 2      | MSCHAPV2 🗘                 |  |
| Certifikát CA           | Neověřovat 🗘               |  |
| Ochrana<br>soukromí     | Použít randomizovaný MAC 🗘 |  |
| opocensky@sc            | os-gs.cz                   |  |
| Anonymní identita       |                            |  |
|                         | •                          |  |
| Základní možr           | nosti Připojit             |  |
| Další nastav <u>ení</u> | >                          |  |